## WISQARS Data Visualization Treemap Training: Narrative/Audio Description

| Descriptive Text: | CDC Logo. CDC Logo zooms out.                                                                                                    |
|-------------------|----------------------------------------------------------------------------------------------------|
| Text on Screen:   | Welcome to WISQARS Data Visualization. This tool displays fatal and nonfatal injury data in an interactive, visual format.                                                                                                    |
| Descriptive Text: | Music playing in the background. Animated text<br>and video. Logo for WISQARS. Image of<br>computer Appears.                                                                                                    |
| Text on Screen:   | This tutorial will focus on a useful feature: The<br>Tree Map. The Tree Map lets you see and<br>compare causes of injury data.                                                                                                    |
| Descriptive Text: | Orange Box Appears around Tree Map                                                                                                    |
|                   |                                                                                                    |
| Text on Screen:   | For example, you can use the Tree Map to<br>identify causes of injury death and understand<br>how they are distributed by Intent and<br>Mechanism of death. The Tree Map can filter<br>and display statistics by Intent and Mechanism<br>of Death. |
| Text on Screen:   | Hovering over a specific intent of death will display more information with the number and percentages of deaths.                                                                                                    |
| Descriptive Text: | Orange Box appears around Suicide Intent of<br>Death, Unintentional Intent and Homicide<br>Intent.                                                                                                    |
| Text on Screen:   | By selecting a specific Intent of Death, the Tree<br>Map can refresh to display the Mechanisms of<br>Death within the selected Intent.                                                                                                    |
|                   | Let's take a look at Suicide. Select the green<br>Suicide box to the right.                                                                                                    |
| Descriptive Text: | New Tree Map Appears.                                                                                                    |
| Text on Screen:   | This displays the different mechanisms of death within the suicide data. You can guickly identify                                                                                                    |

each mechanism along with the number and percentage of deaths.

Descriptive Text:

Orange box around Suffocation, Drug Poisoning, Drowning, and Cut/Pierce Mechanism of Death.

WISQARS Data Visualization Logo with cdc.gov/injury/wisqars url; CDC Logo in top right corner